# Blackboard Basics learn.rochester.edu

#### Lisa Brown, EdD

Assistant Director University IT & URMC Institute for Innovative Education

#### Teresa Long, MS

Instructional Design Specialist Institute for Innovative Education

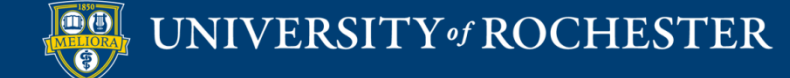

# Learning Objectives Participants will be able to...

- Describe Blackboard course shell components
- Manage the Course Menu area
- Use the Course Management menu
- Build in a Content Area
- Describe Assessment and Activity tools
- Communicate with Students
- Make the Course Available to Students
- View the Course as a Student

# **BLACKBOARD TERMINOLOGY**

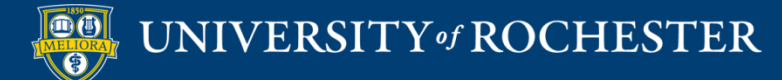

## Blackboard Course Shell

#### **UR Courses Online**

Instructors enable the course links below when they have online content for students to view in Blackboard. If a course is designated as "unavailable," the instructor has not yet enabled the link, or may not be using Blackboard for course delivery.

#### Courses by term

#### 2020 SUMMER Semester Title ID O ONLINE TEACHING & EDE484.2020SUMMER.15276 LEARNING - 2020SUMM PRACTICUM IN ONLINE EDF488.2020SUMMER.15657 TEACHING - 2020SUMM O TOPICS IN ONLINE EDE470.2020SUMMER.15228 TEACHING - 2020SUMM O UR FACULTY ONLN EDE472.2020SUMMER.36848 COURSE DEVEL -Course ID 2020SUMMERA O UR FACULTY ONLN EDE472.2020SUMMER.36829 COURSE DEVEL -2020SUMMERB ¥ UR FACULTY ONLN EDE472.2020SUMMER.40244 COURSE DEVEL -2020SUMMERC (unavailable) O USING QUANT SFTWAR ED528.2020SUMMER.13852 SPSS - 2020SPRING and 2020SUMMER 2019-20 Year Title ID

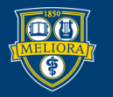

COVICED 725 C 2050 2020

## Blackboard Course Shell

#### **UR Courses Online**

Instructors enable the course links below when they have online content for students to view in Blackboard. If a course is designated as "unavailable," the instructor has not yet enabled the link, or may not be using Blackboard for course delivery.

#### Courses by term

#### 19 Campus Safety Training

| 2020 30 10 10 10                              | K Jennester                   |                         |    |
|-----------------------------------------------|-------------------------------|-------------------------|----|
| Title                                         |                               | ID                      | R  |
| O ONLINE T                                    | CHING &<br>2020SUMMER         | EDE484.2020SUMMER.15276 | Ir |
| PRACTICU<br>TEACHING                          | IN ONLINE<br>2020SUMMER       | EDF488.2020SUMMER.15657 | Ir |
| TOPICS IN<br>TEACHING                         | ONLINE<br>2020SUMMER          | EDE470.2020SUMMER.15228 | Ir |
| O UR FACUL<br>COURSE D<br>2020SUM             | Y ONLN<br>VEL -<br>ERA        | EDE472.2020SUMMER.36848 | Ir |
| O UR FACUL<br>COURSE D<br>2020SUM             | Y ONLN<br>VEL -<br>ERB        | EDE472.2020SUMMER.36829 | Ir |
| VR FACUL<br>COURSE (<br>2020SUM<br>(unavailat | Y ONLN<br>VEL -<br>ERC<br>J   | EDE472.2020SUMMER.40244 | Ir |
| O USING QU<br>SPSS - 202<br>2020SUM           | NT SFTWAR<br>SPRING and<br>ER | ED528.2020SUMMER.13852  | Ir |
| 2019-20 Year                                  | r                             |                         |    |
| Title                                         |                               | ID                      | R  |
|                                               |                               |                         |    |

# Available to Students?

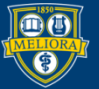

#### Courses Tab

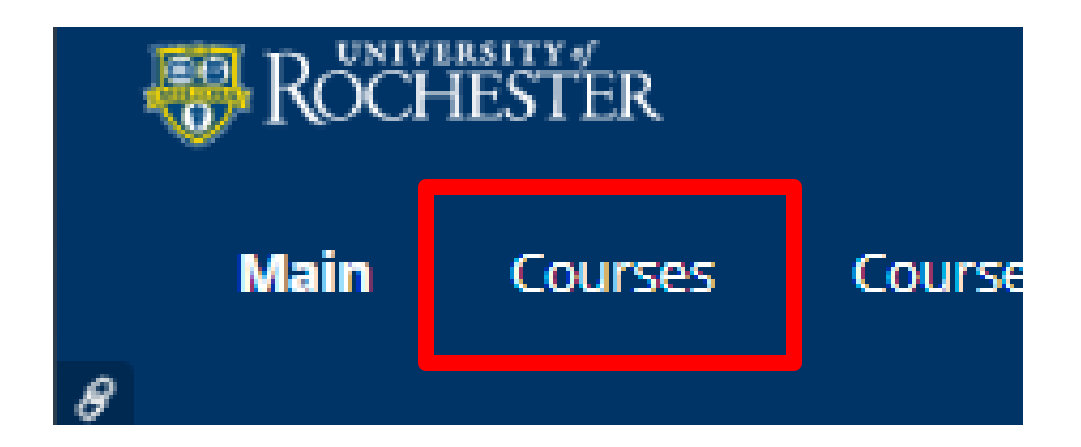

# Any courses older than a few terms can be accessed here

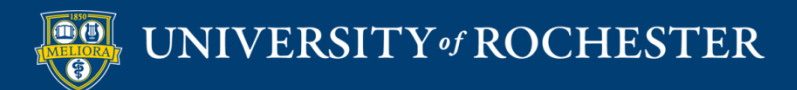

## Left Hand Menu

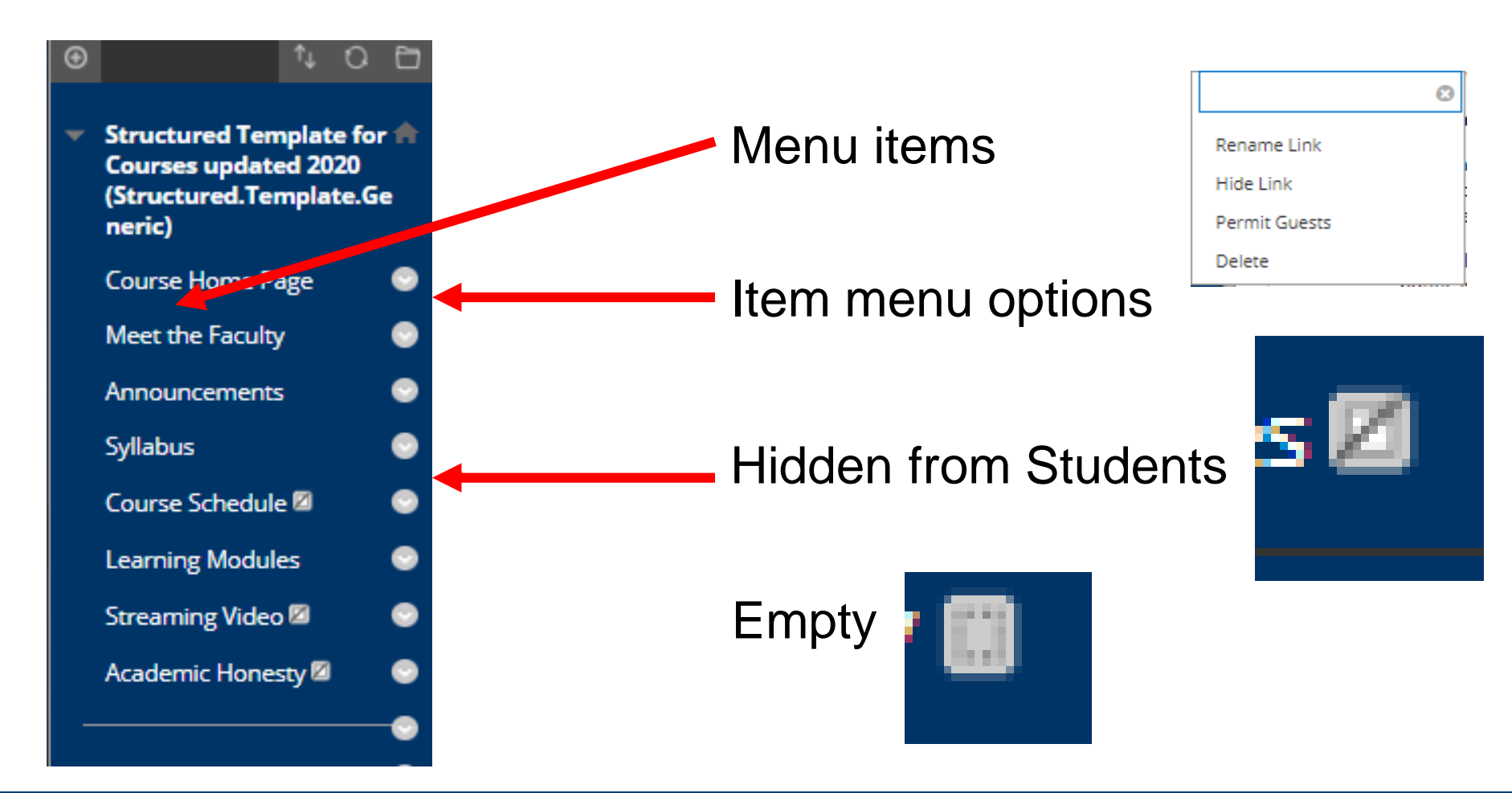

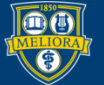

### Rearrange

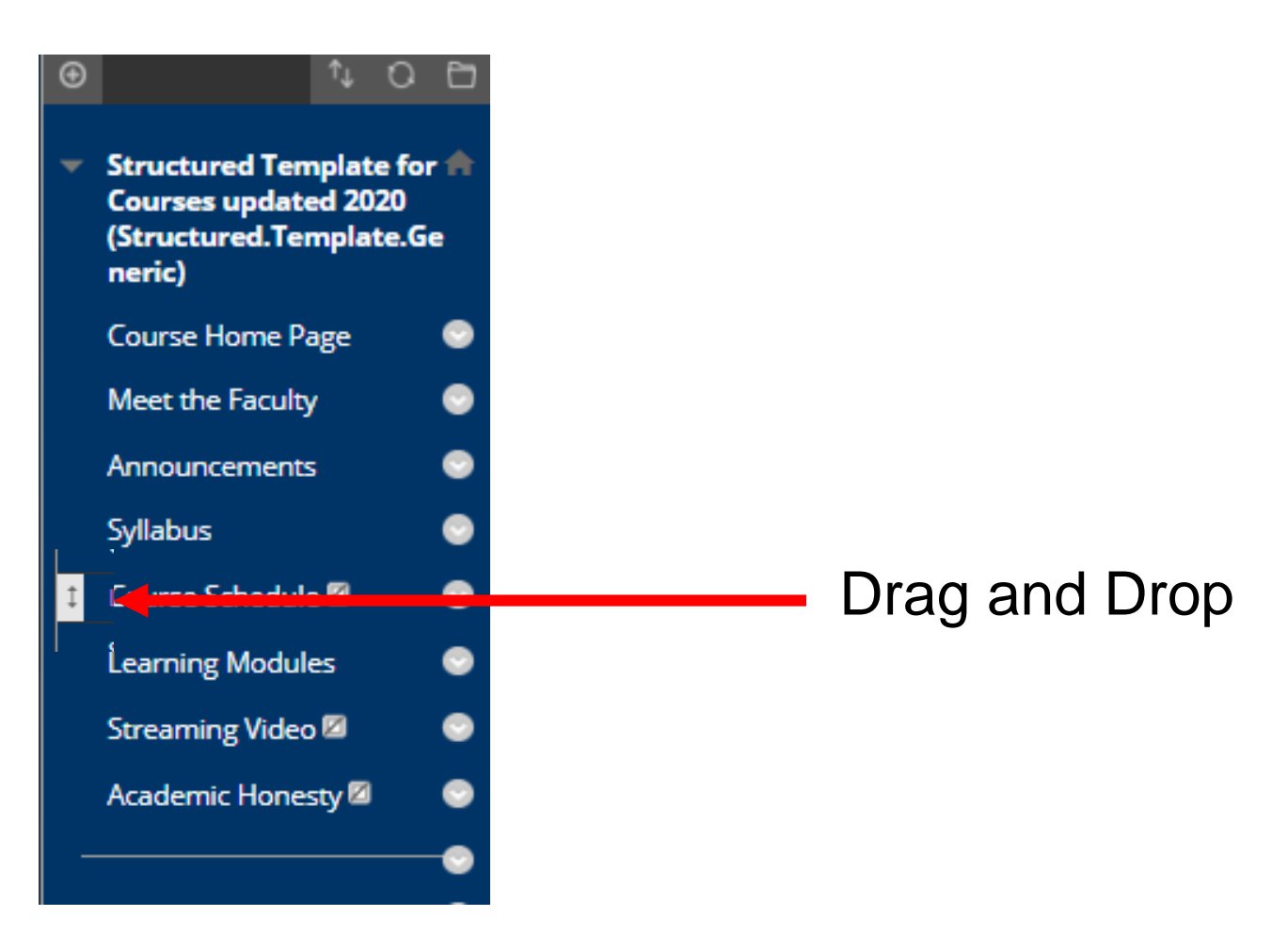

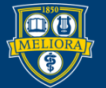

### Add New Items

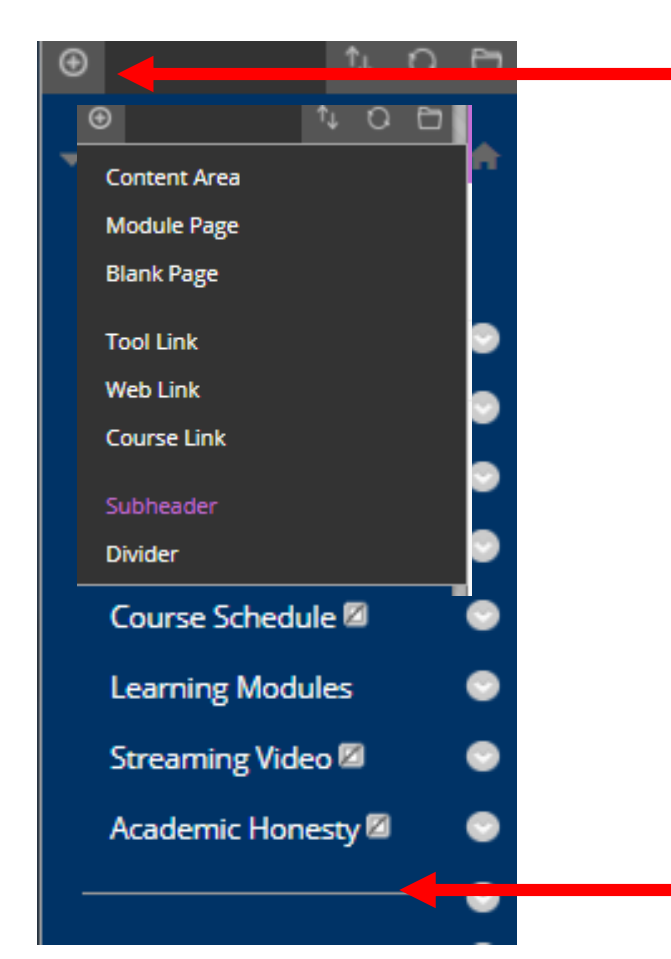

Content Area – New Space for Content

Tool Link - Link to a Bb Tool

Web Link – Link to External web

Subheader / Divider

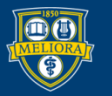

# My Grades

| y Grades                                            |               |                        |
|-----------------------------------------------------|---------------|------------------------|
| All Graded Upcoming Submitted                       |               | Order by: Course Order |
| ITEM                                                | LAST ACTIVITY | GRADE                  |
| Weighted Total<br>View Description Grading Criteria |               | -                      |
| Total<br>View Description Grading Criteria          |               | -                      |
| journal                                             | UPCOMING      | /10                    |
|                                                     | UPCOMING      | /10                    |
| Discussion                                          | UPCOMING      | -<br>/2                |
| uiry                                                | UPCOMING      | -<br>/3                |
| Discussion                                          | UPCOMING      | -<br>/2                |
| ontent Exploration                                  | UPCOMING      | /2                     |

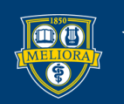

## **COURSE MANAGEMENT**

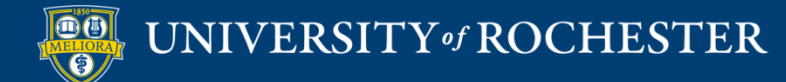

## Course Management

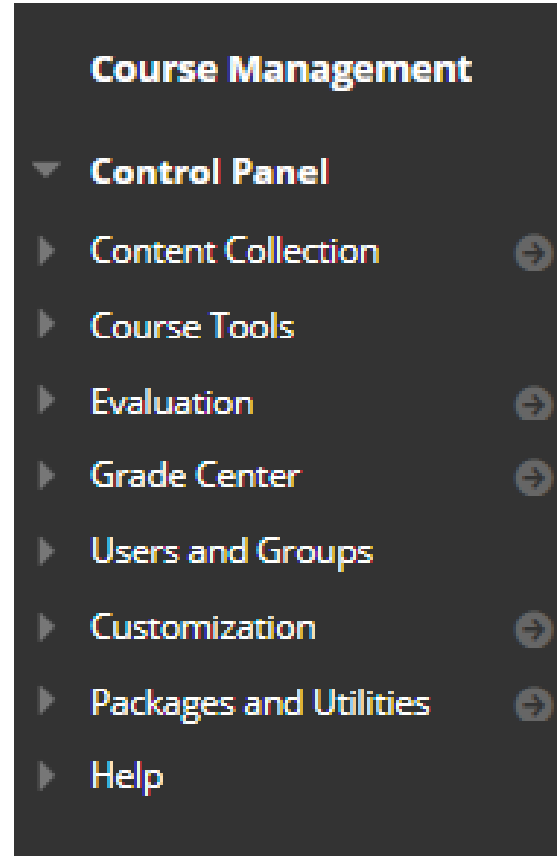

#### **Instructor menu**

Course Tools Grade Center Users and Groups Customization Packages and Utilities

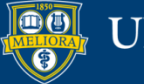

### Course Tools

**Course Tools** Achievements Announcements Blogs Contacts Content Market Tools Course Calendar Date Management Discussion Board Glossary Journals Rubrics Send Email Tasks Tests, Surveys, and Pools

 Direct Access to Blackboard tools

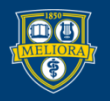

### Grade Center

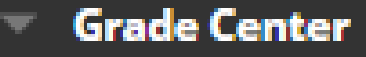

Needs Grading Full Grade Center Assignments Tests

- Needs Grading Anything in need of a grade
- Full Grade Center
- Assignments only
- Tests only

### Grade Center

| Create | Column            | Create | e Calculated Col | umn | n ∨ Manage ∨                 | Reports 🗸                        |                            |                                  |
|--------|-------------------|--------|------------------|-----|------------------------------|----------------------------------|----------------------------|----------------------------------|
|        | Move To Top       | Em     | ail 📎            |     | Colum                        | ns for gra                       | ided assig                 | gnments                          |
| Grade  | e Information Bar |        |                  |     | 5414791.5                    |                                  |                            |                                  |
|        | LAST NAME         |        | FIRST NAME       |     | COURSE<br>ACTIVITY<br>SURVEY | SAMPLE PEER SAMPLE PEER AND SELF | TEST GROUP<br>ASSIGNMENT 1 | TEST PADLET SOR CLASS DISCUSSION |
|        | Student1          |        | SMDGraduate      |     |                              |                                  | 5.00                       |                                  |
|        | Student2          |        | SMDGraduate      |     |                              |                                  |                            |                                  |
|        | Student3          |        | SMDGraduate      |     |                              |                                  | 5.00                       |                                  |
|        | Student4          |        | SMDGraduate      |     |                              |                                  | ©                          |                                  |

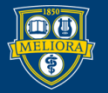

# Users and Groups

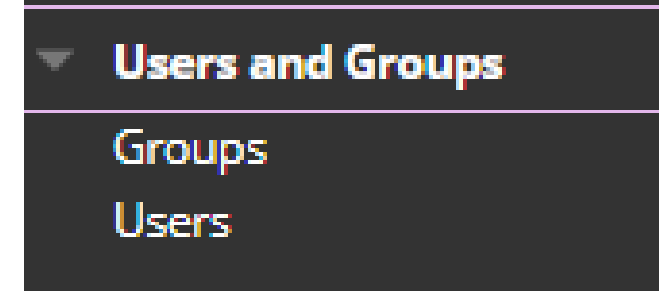

- Users See and enroll users
- Note All registered students are automatically enrolled
- Groups Create and manage groups

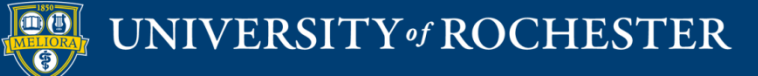

## Customization

Customization

Guest and Observer Access Properties Quick Setup Guide Teaching Style Tool Availability

- Properties Change Course Name, Make Course Available
- Teaching Style Course Entry Page, Menu/Text Colors, Icons
- Tool Availability turn on Tools

## Packages and Utilities

Packages and Utilities
 Course Copy
 Export/Archive Course
 Import Course Cartridge
 Import Package / View Logs

- Course Copy Copy from this course into another.
- Export Create a course package
- Archive Create an archive, including enrollments
- Import Package Import from another course package.

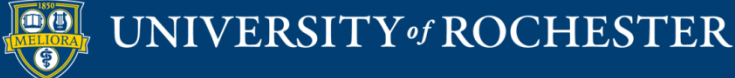

## **CONTENT AREA**

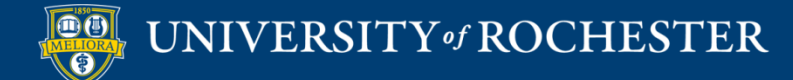

## Build Content menu

- Folders
- "Items"

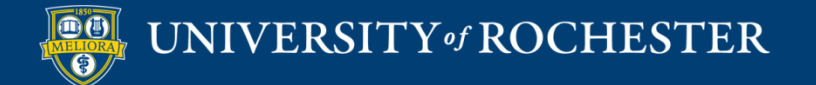

### **Items** are Content

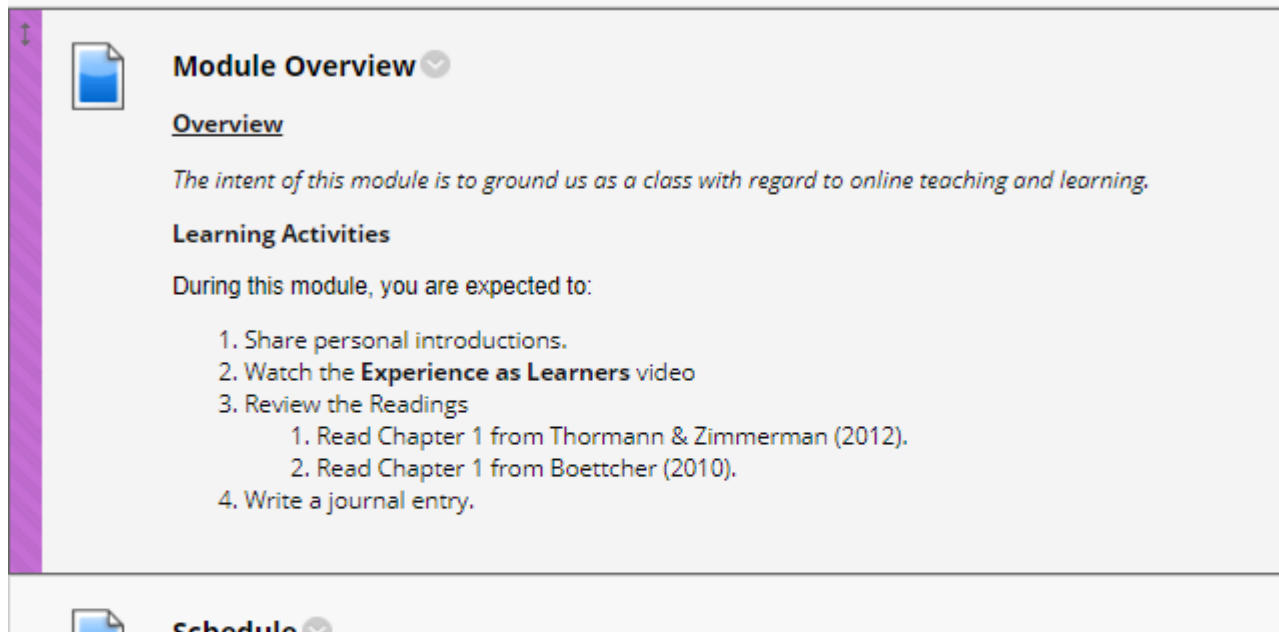

#### Schedule 💿

Before April 29, please complete:

- 1. Personal Introduction Introduce Yourself
- 2. Journal Entry Reflection Journal

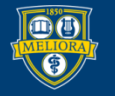

#### Create Item

9

£

Edit M

|          | DESIGNING ONLINE CO              | OURSES - 2019SPRING             | EDE486.2019SPRING.476         | 536 💿 Learning Modules Module 4 - Instructional Resources and Technology Tools                                                                                       |
|----------|----------------------------------|---------------------------------|-------------------------------|----------------------------------------------------------------------------------------------------|
| <b>⊕</b> |                                  | Module 4 - Instructio           | onal Resources and Techr      | nology Tools 🛇                                                                                                    |
|          | - 2019SPRING<br>(EDE486.2019SPRI | Build Content $\checkmark$      | Assessments 🗸 Too             | ls 🗸 Partner Content 🗸                                                                                                    |
|          | NG.47636)                        | Create                          | New Page                      |                                                                                                    |
|          | Course Home Page®                | ltem                            | untent Folder                 |                                                                                                    |
|          | Announcements 🔗                  | File                            | Module Page                   | tructional resources and technology tools.                                                                                                    |
|          | Course Schedule 🔎                | Image                           | Blank Page                    | onstruct and demonstrate online resources and activities with Web 2.0 tools.                                                                                         |
|          | Assignment                       | Web Link                        | Mashups                       |                                                                                                    |
|          | Syllabus 🔗                       | Learning Module                 | Flickr Photo<br>YouTube Video | d to do the following:                                                                                                    |
|          | Learning Modules 👻               | Syllabus                        |                               | ipate in the synchronous class sessions using the Zoom link on the course home page.<br>ipate in the asynchronous discussions related to the tools in the practicum. |
|          | Discussion                       | Course Link<br>Document Package |                               | cticum activities with Web 2.0 tools.                                                                                                    |
|          | Email 🔗                          | Content Package                 |                               | e assignment function.                                                                                                    |
|          | Library Resources 👻              | (SCORM)                         |                               | structional Resources from your thinking partners.                                                                                                    |
|          |                                  | Panopto Video Quiz              | Z                             | on the last day of the module.                                                                                                    |
|          | Textbooks 🛛 🛛 😒                  | Yellowdig                       |                               |                                                                                                    |
|          |                                  |                                 |                               |                                                                                                    |

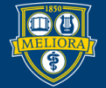

### Item Information

| * Indica       | ites a    | requir  | ed fie         | ld.    |         |        |       |        |          |        |        |     |   |        |    |        |    |   |              |   |            |           |   |     |     |     |   |            |   |                   |   |     |     |  |
|----------------|-----------|---------|----------------|--------|---------|--------|-------|--------|----------|--------|--------|-----|---|--------|----|--------|----|---|--------------|---|------------|-----------|---|-----|-----|-----|---|------------|---|-------------------|---|-----|-----|--|
| CONTE          | INT II    | NFOR    | MATI           | DN -   |         |        |       |        |          |        |        |     |   |        | •  |        |    |   |              |   |            |           |   |     |     |     |   |            |   |                   |   |     |     |  |
| * Na           | me        |         |                |        |         |        |       |        |          |        |        |     | ] |        |    |        |    |   |              |   |            |           |   |     |     |     |   |            |   |                   |   |     |     |  |
| Color          | of Nar    | ne      |                |        |         | Bla    | ack   |        |          |        |        |     |   |        |    |        |    |   |              |   |            |           |   |     |     |     |   |            |   |                   |   |     |     |  |
| Text<br>For th | e tooll   | bar, pr | ess AL         | .T+F10 | (PC) or | ALT+FN | ↓+F10 | (Mac). |          |        |        |     |   |        |    |        |    |   |              |   |            |           |   |     |     |     |   |            |   |                   |   |     |     |  |
| В              | Ι         | Ū       | <del>S</del>   | Para   | graph   | ~      | A     | Arial  |          | $\sim$ | 1      | 4рх |   | $\sim$ | ∷≡ | $\sim$ | i= |   | <u>A</u> ~   |   | <u>*</u> ~ | <u></u> × | ж | ר   | 5 ( | g   | < | $\diamond$ | ≣ | : =               | ∃ |     | ••• |  |
| Σ              | ₫         | X²      | X <sub>2</sub> | 6      | S.      | Я      | ¶<    | _      | <u>+</u> | RBC    | $\sim$ | ~   | ¶ | "      | Ω  | ٢      |    | ⊞ | <b>)</b> ~ [ | × | ⊞          |           |   | [#] | Ħ   | EX: | Ŧ | Æ          | X | $\langle \rangle$ | Ť | {;} |     |  |
| ۲              | ?         | K 3     | $\oplus$       |        |         |        |       |        |          |        |        |     |   |        |    |        |    |   |              |   |            |           |   |     |     |     |   |            |   |                   |   |     |     |  |
|                |           |         |                |        |         |        |       |        |          |        |        |     |   |        |    |        |    |   |              |   |            |           |   |     |     |     |   |            |   |                   |   |     |     |  |
| F              | <b>Pr</b> | 0\      | /ic            | de     | T       | ех     | ct    | h      | er       | е      |        |     |   |        |    |        |    |   |              |   |            |           |   |     |     |     |   |            |   |                   |   |     |     |  |

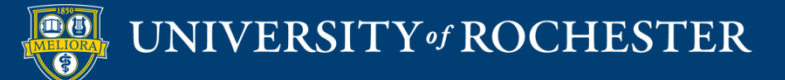

# Text Box Options Text Styles

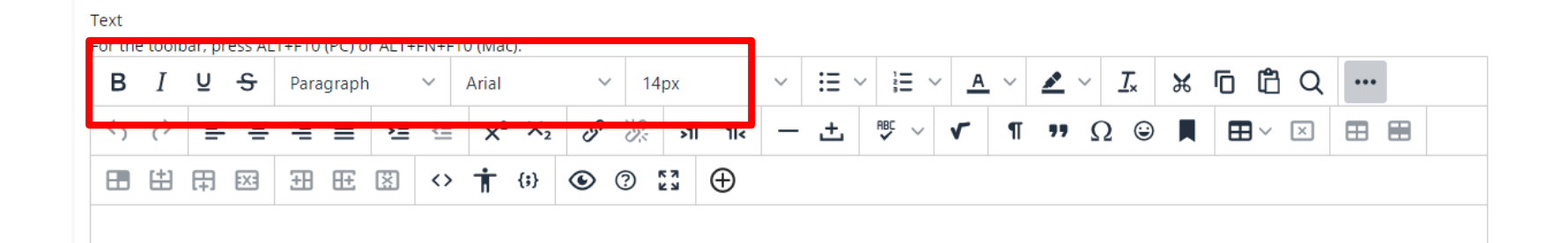

Bold, Italic, Underline, Strikethrough Heading Styles Font and Font Size

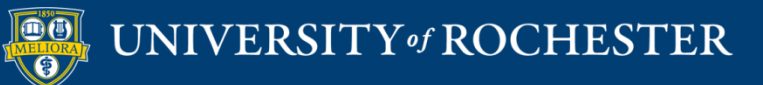

# Text Box Options Text Color

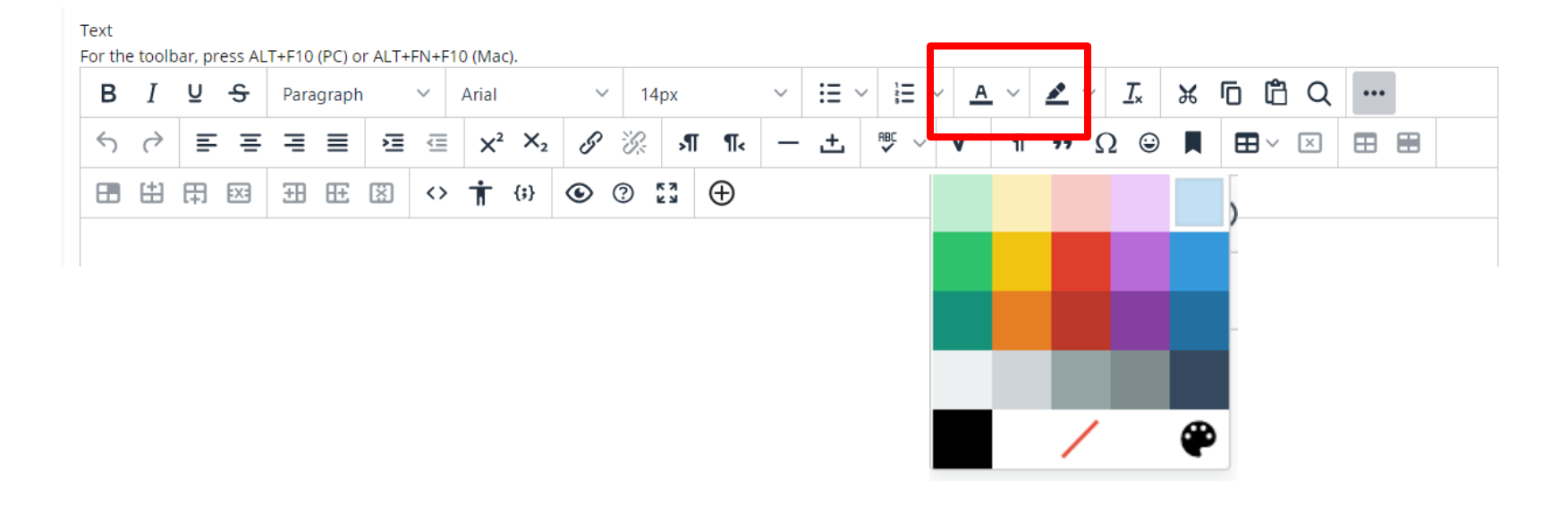

#### Use sparingly!

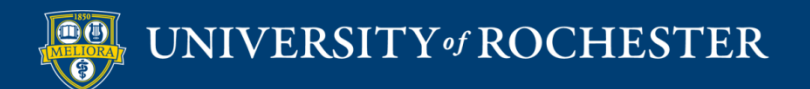

# Text Box Options Bullet/Numbered Lists

| Text   |            |      |        |        |        |        |         |                   |        |             |   |    |    |          |   |      |   |      |          |   |   |        |          |   |   |            |   |     |   |
|--------|------------|------|--------|--------|--------|--------|---------|-------------------|--------|-------------|---|----|----|----------|---|------|---|------|----------|---|---|--------|----------|---|---|------------|---|-----|---|
| For th | ne too     | olba | ar, pr | ess AL | .T+F10 | (PC) ( | or ALT+ | FN+F              | 10 (Ma | c).         |   |    |    |          |   |      |   |      |          |   |   |        |          |   |   |            |   |     |   |
| В      | Ι          |      | U      | S      | Par    | agrapl | n       | ~                 | Arial  |             | ~ | 14 | рх |          | Y | := · | ~ | i≡ ~ | <u> </u> | ~ |   | $\sim$ | <u> </u> | ж | Ū | Ĉ          | Q | ••• |   |
| <      | $\partial$ | >    | ≡      | Ξ      | ≡      | ≣      | ≥       | Ē                 | X²     | × ×2        | S | R  | ۶T | ¶.       |   | Ŀ    | ~ | ~    | ٢        | П | " | Ω      | 2 @      |   | Œ | <b>]</b> ~ | × |     | ] |
|        | [#]        | ]    | Ħ      | :X:    | ŦÐ     | Æ      | ×       | $\langle \rangle$ | Ť      | <b>{;</b> } | ۲ | ?  | 2  | $\oplus$ |   |      |   |      |          |   |   |        |          |   |   |            |   |     |   |
|        |            |      |        |        |        |        |         |                   |        |             |   |    |    |          |   |      |   |      |          |   |   |        |          |   |   |            |   |     |   |

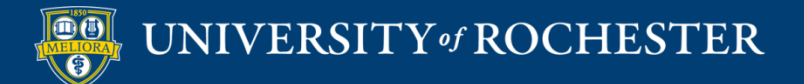

# Text Box Options Alignment

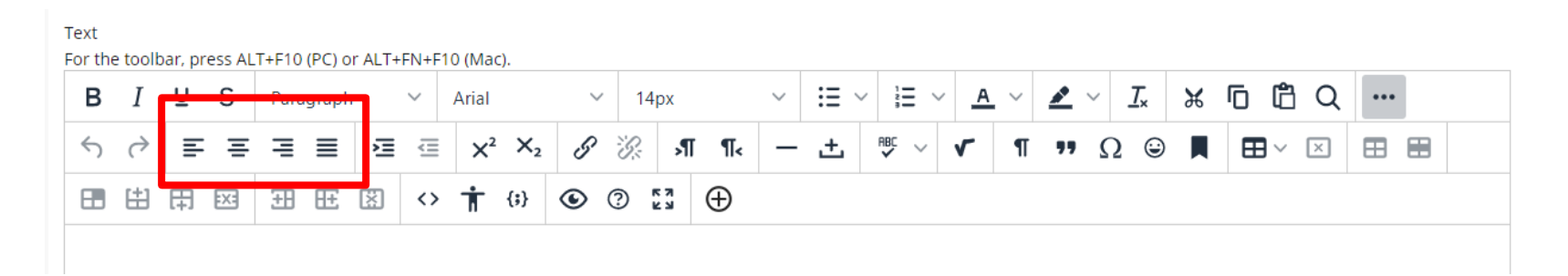

#### Left, Center, Right, Full

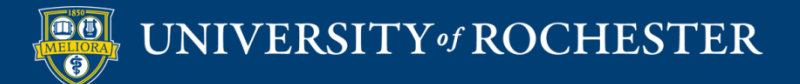

# Text Box Options Superscript, Subscript

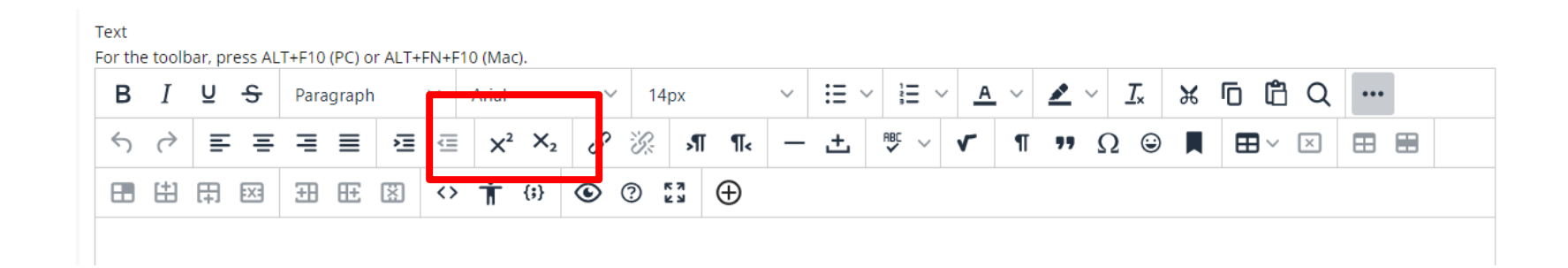

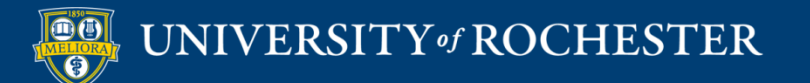

# Text Box Options Remove Formatting

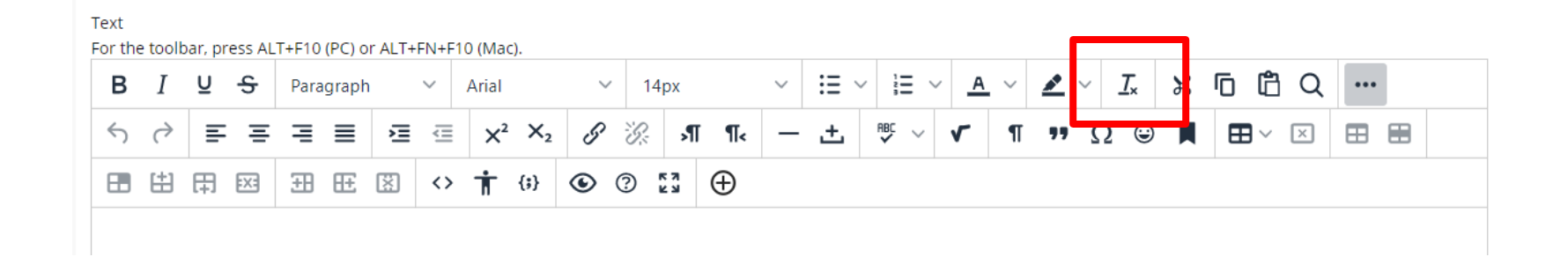

Use to remove fonts, styles when copying from web pages, Word documents, etc.

# Text Box Options Make / Remove Links

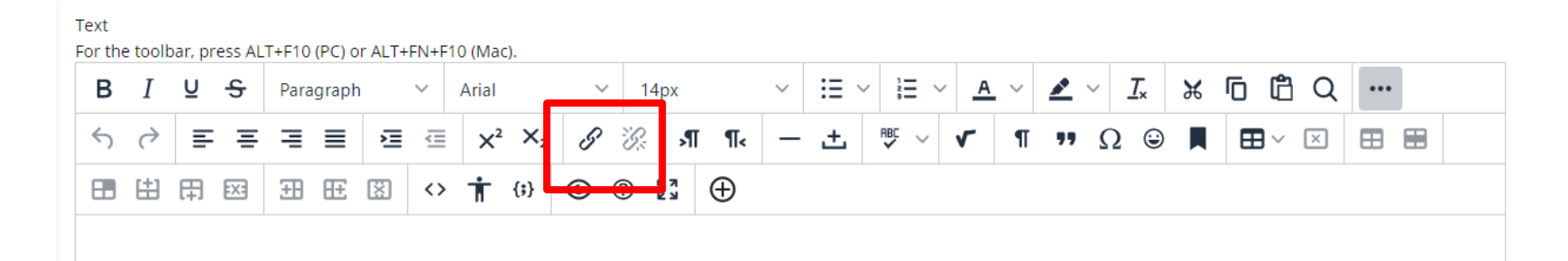

Highlight text first

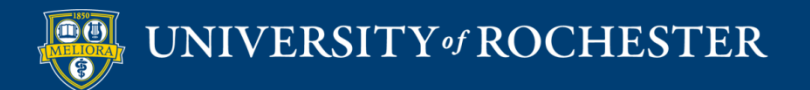

# Text Box Options Add Image

| Image file   Add content   Add content Collection Insert from Content Collection Add alternate text!                                                                                                    | в      | Ι          | U        | S        | Para       | graph   | I        | ~        | Arial          |             | $\sim$ | <sup>7</sup> 14 | 4px |     | $\sim$ | :=       | ~     | i≡ ∨    | <u>A</u>                              | ~                                  |                | ~      | <u>_</u> × | ж | Ū | Ĉ      | Q | ••• |   |
|----------------------------------------------------------------------------------------------------|--------|------------|----------|----------|------------|---------|----------|----------|----------------|-------------|--------|-----------------|-----|-----|--------|----------|-------|---------|---------------------------------------|------------------------------------|----------------|--------|------------|---|---|--------|---|-----|---|
| Add content<br>Add content<br>Ad | ,<br>, | $\diamond$ | E        | Ξ        | Ξ          | ≣       | ì        | Ē        | X <sup>2</sup> | $X_2$       | S      | S.              | ۶   | I¶∢ | -      | <u>+</u> | ₽B    | ~       | ~                                     | П                                  | "              | Ω      | ٢          |   | ⊞ | $\sim$ | × | ⊞   |   |
| Add content view of the submission of the submission of the submissic submission of the submission of the submission of                                                                                                    |        | #          | 田        | :X:      | ŦÐ         | Æ       | X        | <>       | Ť              | <b>{;</b> } | ۲      | ?               | K 3 | Ð   |        |          |       |         |                                       |                                    |                |        |            |   |   |        |   |     |   |
| Browse computer   to find image file   Add alternate text!     Common Tools   Insert Local Files   Insert from Content Collection     Additional Tools     End   Filekr Photo                                                                                                    |        |            |          |          |            |         |          |          |                |             |        |                 |     |     |        | ŀ        | Add c | ontent  |                                       |                                    |                |        |            |   |   |        |   |     | × |
| Browse computer   to find image file   Add alternate text!     Insert Local Files     Insert from Content Collection     Additional Tools     Image file     Image file <td></td> <td></td> <td></td> <td></td> <td></td> <td></td> <th></th> <td></td> <td></td> <td></td> <td></td> <td></td> <td></td> <td></td> <td></td> <td></td> <td></td> <td>Comm</td> <td>on To</td> <th>ols</th> <th></th> <td></td> <th></th> <td></td> <td></td> <td></td> <td></td> <td></td> <td></td>                                                                                                    |        |            |          |          |            |         |          |          |                |             |        |                 |     |     |        |          |       | Comm    | on To                                 | ols                                |                |        |            |   |   |        |   |     |   |
| Browse computer<br>to find image file<br>Add alternate text!                                                                                                    |        |            |          |          |            |         |          |          |                |             |        |                 |     |     |        |          |       |         |                                       |                                    |                |        |            |   |   |        |   |     |   |
| Browse computer     Additional Tools       to find image file     Image file       Add alternate text!     Image Student Vide Submission                                                                                                    |        |            |          |          |            |         |          |          |                |             |        |                 |     |     |        |          |       |         | Insert                                | Local F                            | iles           |        |            |   |   |        |   |     |   |
| to find image file<br>Add alternate text!                                                                                                    |        | <b>-</b>   |          |          |            |         |          |          |                |             |        |                 |     |     |        |          |       |         | Insert                                | Local F<br>from C                  | iles<br>ontent | Collec | tion       |   |   |        |   |     |   |
| Add alternate text!                                                                                                    |        | Br         | .0,      | WS       | se         | C       | on       | np       | out            | ter         | -      |                 |     |     |        |          |       |         | Insert<br>Insert                      | from C                             | iles<br>ontent | Collec | tion       |   |   |        |   |     |   |
|                                                                                                    | <br>1  | Br<br>:0   | ov<br>fi | พร<br>nc | se<br>d ir | C<br>Ta | on<br>ag | np<br>Ie | out<br>fil     | ter<br>e    | -      |                 |     |     |        |          |       | Additic | Insert<br>Insert<br>onal To<br>Flickr | Local F<br>from C<br>DOIS<br>Photo | iles<br>ontent | Collec | tion       |   |   |        |   |     |   |

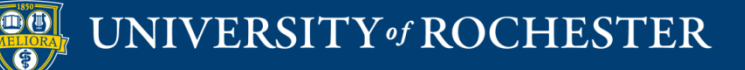

# Text Box Options Add Attachment within Text

| В | Ι          | Ū         | <del>S</del> | Para      | graph                   |           | ~  | Arial |             | $\sim$ | 14 | 4px |      | ~ | Ξ | ~   |        | ~ <u>A</u>                                  | ~                                                  | <u>*</u>       | ~                  | <u>T</u> × | ж | 6  | 3 Q      | ••• | • |   |
|---|------------|-----------|--------------|-----------|-------------------------|-----------|----|-------|-------------|--------|----|-----|------|---|---|-----|--------|---------------------------------------------|----------------------------------------------------|----------------|--------------------|------------|---|----|----------|-----|---|---|
| 4 | $\diamond$ | ≡         | Ē            | ≣         | ≣                       | Æ         | Ē  | X²    | $X_2$       | 8      | R  | \$  | ∏ ¶< | _ | ÷ | 1   | ₩C ~   | ~                                           | П                                                  | "              | Ω                  | ٢          |   | ₩~ | $\times$ | ⊞   |   |   |
|   | #          | 田         | :X:          | ΞĐ        | Æ                       | X         | <> | Ť     | <b>{;</b> } | ۲      | ?  | K 3 | Ð    |   |   |     |        |                                             |                                                    |                |                    |            |   |    |          |     |   |   |
|   |            |           |              |           |                         |           |    |       |             |        |    |     |      |   |   | Add | conter | t                                           |                                                    |                |                    |            |   |    |          |     | : | × |
|   |            |           |              |           |                         |           |    |       |             |        |    |     |      |   |   |     | Com    | non To                                      | ols                                                |                |                    |            |   |    |          |     |   |   |
|   |            |           |              |           |                         |           |    |       |             |        |    |     |      |   |   |     |        |                                             |                                                    |                |                    |            |   |    |          |     |   |   |
|   |            |           |              |           |                         |           |    |       |             |        |    |     |      |   |   |     | +      | Inser                                       | t Local F                                          | iles           |                    |            |   |    |          |     |   |   |
|   | В          | ro        | W            | se        | e c                     | 0         | ոլ | pu    | Ite         | r      |    |     |      |   |   |     |        | Inser                                       | t Local F<br>t from C                              | iles<br>ontent | Collecti           | ion        |   |    |          |     |   |   |
|   | B<br>tc    | ro<br>o f | ow<br>ind    | se<br>d f | e c<br><sup>≘</sup> il€ | :01<br>Э. | mj | pu    | Ite         | r      |    |     |      |   |   |     | Addi   | Inser<br>Inser                              | t Local F<br>t from C<br>OOlS                      | iles<br>ontent | Collecti           | ion        |   |    |          |     |   |   |
|   | B<br>tc    | ro<br>> f | ow<br>ind    | se<br>d f | e c<br><sup>≘</sup> il€ | :0 <br>2. | mj | pu    | ite         | r      |    |     |      |   |   |     | Addi   | Inser<br>Inser<br>ional T<br>Flickr         | t Local F<br>t from C<br>OOlS                      | iles<br>ontent | Collecti           | ion        |   |    |          |     |   |   |
|   | B<br>tc    | ro<br>> f | ow<br>ind    | se<br>d f | e c<br>⁼ile             | :0 <br>Ə. | ոլ | pu    | te          | r      |    |     |      |   |   |     | Addi   | Inser<br>Inser<br>ional T<br>Flickr<br>Pano | t Local F<br>t from C<br>OOlS<br>Photo<br>pto Stud | iles<br>ontent | Collecti<br>eo Sub | ion        |   |    |          |     |   |   |

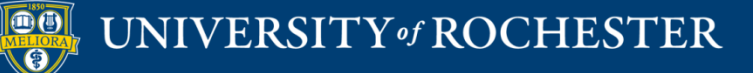

# Text Box Options Table

Text

For the toolbar, press ALT+F10 (PC) or ALT+FN+F10 (Mac).

|   | В | Ι          | Ū | ÷   | Para | graph |   | ~  | Arial |                | $\sim$ | 14 | 4px |          | $\sim$ | ∷≣ ∿ |       | <u> </u> | ~ | <u>*</u> | ~ . | <u>T</u> * | X |                      | Q | ••• |  |
|---|---|------------|---|-----|------|-------|---|----|-------|----------------|--------|----|-----|----------|--------|------|-------|----------|---|----------|-----|------------|---|----------------------|---|-----|--|
| , | < | $\diamond$ | ≣ | Ξ   | ≣    | ≣     | ≥ | ₫  | X²    | X <sub>2</sub> | S      | S: | ۶ſ  | ¶<       | _      | ÷    | ₽BC ∨ | ~        | ¶ | "        | Ω   | ٢          |   | $\boxplus {}^{\vee}$ | × | ⊞ ⊞ |  |
| ſ |   | #          | Ħ | :X: | ŦÐ   | Æ     | X | <> | Ť     | <b>{;</b> }    | ۲      | ?  | K 3 | $\oplus$ |        |      |       |          |   |          |     |            |   |                      |   |     |  |

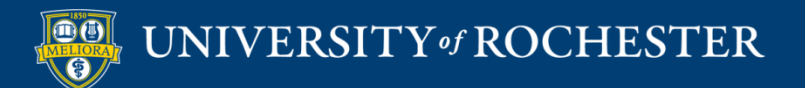

# **Text Box Options HTML Editor**

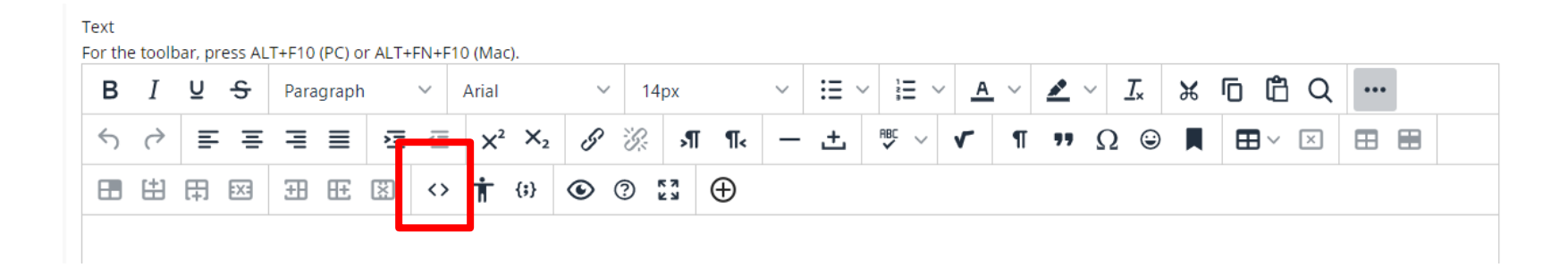

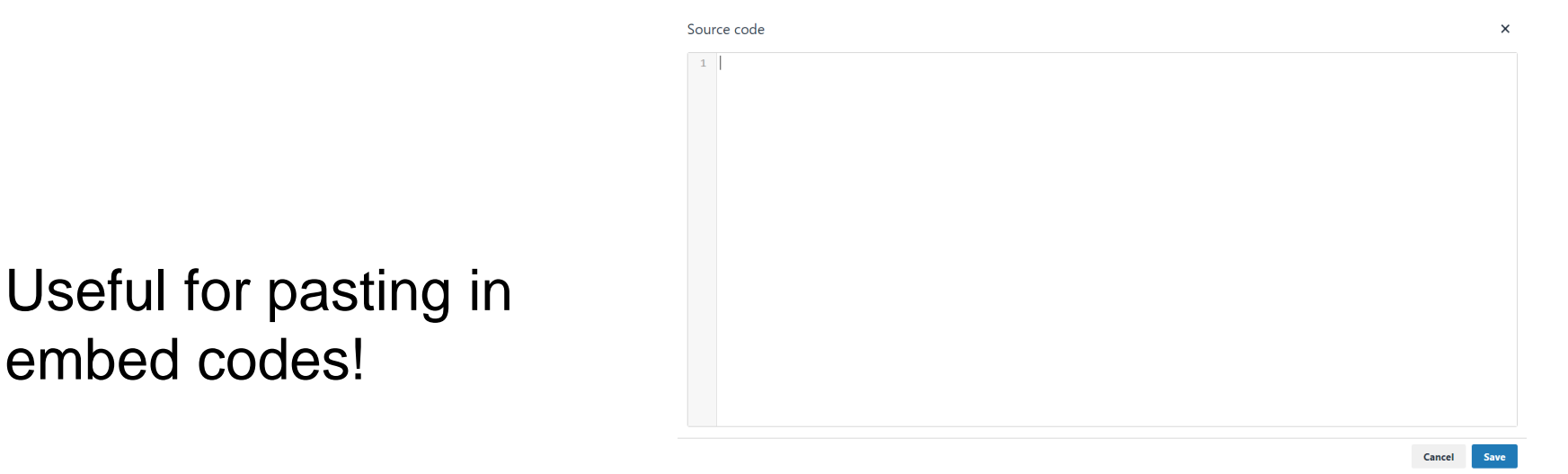

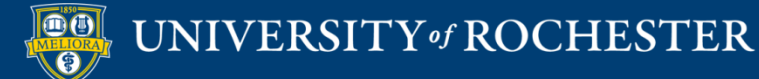

embed codes!

# Text Box Options Equation Editor

| в | Ι            | U | S   | Para | graph |   | $\sim$            | Arial |       | $\sim$ | 14 | рх  |          | $\sim$ | :≡ ~ | 2   | Г | <u>^</u> | $\sim$ | <u>*</u> | ~ | <u> </u> | ж | D | Ĉ  | Q | •••• |  |
|---|--------------|---|-----|------|-------|---|-------------------|-------|-------|--------|----|-----|----------|--------|------|-----|---|----------|--------|----------|---|----------|---|---|----|---|------|--|
| 4 | ${\diamond}$ | ≣ | Ξ   | ∃    | ≣     | ì | ₫                 | X²    | $X_2$ | S      | R  | ۶T  | ¶<       | _      | ÷    | RBC | ~ | ~        | П      | 77       | Ω | ٢        |   | E | 3~ | × | ⊞    |  |
|   | #            | Ħ | EX: | ŦĦ   | Æ     | X | $\langle \rangle$ | Ť     | {;}   | ۲      | ?  | K 3 | $\oplus$ |        |      |     |   |          |        |          |   |          |   |   |    |   |      |  |

| Math       | Туре     |                   |        |                   |                   |                 |             |                           |          | _ 2 × |
|------------|----------|-------------------|--------|-------------------|-------------------|-----------------|-------------|---------------------------|----------|-------|
| $\sqrt{1}$ | €∞       | .+7               | • αΩ   | [II]{{            | đł                | (0) 0           | ΣU          | ∫₀□lim                    | 2        | 0     |
| -<br>₽⁄0   | √0<br>∛0 | с <sup>о</sup> () | D) [D] | + /<br>× ±<br>- ÷ | ≥ ≤<br>∈ c<br>U N | Ø<br>∞ %<br>π 🛅 | う B<br>ぐ 1b | <b>A</b> ∎ ⊸<br>Ω ≝<br>TI | - Font   |       |
| ¢          |          |                   |        |                   | -                 |                 |             |                           | <u> </u> |       |
|            |          |                   |        |                   |                   |                 |             |                           |          |       |
|            |          |                   |        |                   |                   |                 |             |                           |          |       |
| 0          | ж        | Ca                | ancel  |                   |                   |                 |             |                           |          |       |

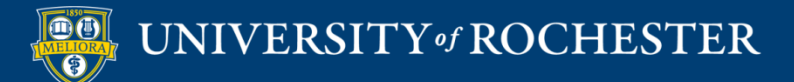

### Attachments

| ATTACHMENTS                                                       |                                                                            |                                  |                                                                    |
|-------------------------------------------------------------------|----------------------------------------------------------------------------|----------------------------------|--------------------------------------------------------------------|
| You can drag files from you<br>repository. Select <b>Do Not A</b> | r computer to the Attach Files o<br><b>ttach</b> to remove a selected file | area or use the browse function. | ons. Files are saved in the top-level folder in your course's file |
| Attach Files                                                      | Browse My Computer                                                         | Browse Content Collection        |                                                                    |
|                                                                   |                                                                            |                                  |                                                                    |

Find Files on your Computer to upload and attach to this Item

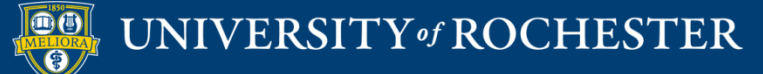

# Availability

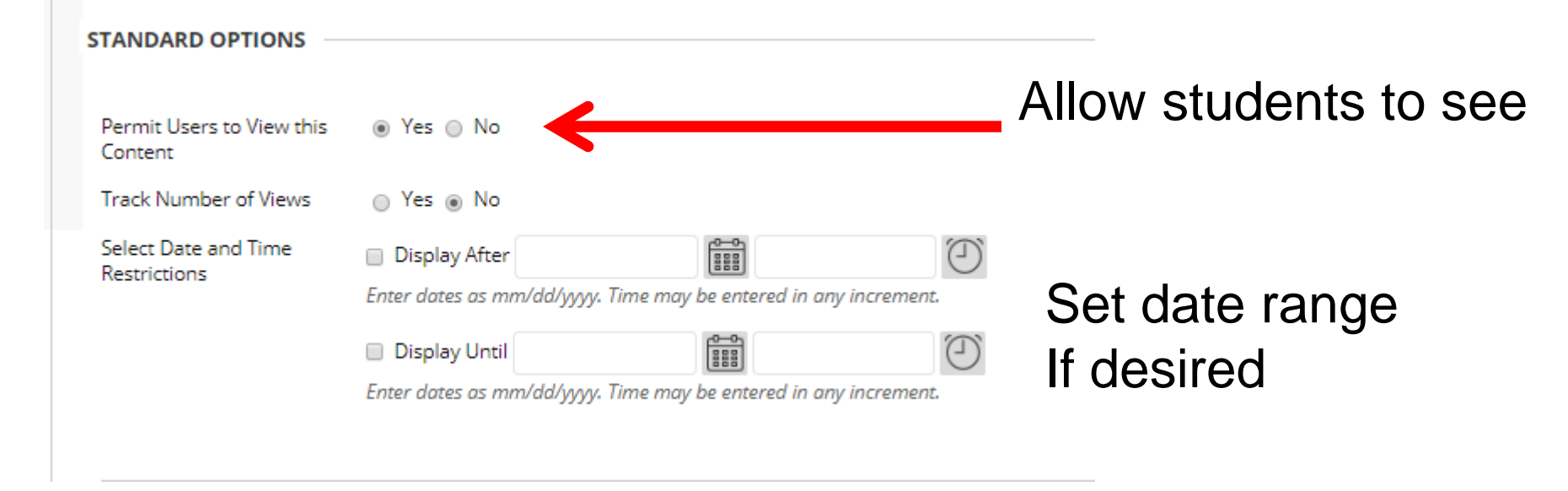

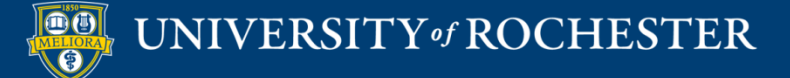

# Folders Organize Content

#### Course Overview and Introduction 💿

This folder contains overall course information. Please review this material before the start of the course on January 2.

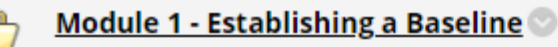

This module is intended to establish a starting point for this course.

Please complete the activities in this module prior to April 29. It is expected that this should not take more than 1-2 hours.

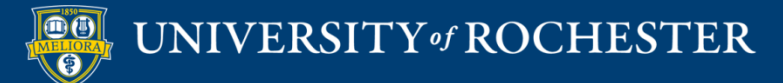

#### Create Folder

#### Create Content Folder

A Content Folder is a way of organizing content items. Content Folders and sub-folders set up a hierarchy to group related material together. More Help

| * Indicat       | es a r     | equir  | ed fie | ld.    |        |         |                   |        |                |   |      |     |          |        |    |    |   |            |            |          |     |           |   |   |     |   |
|-----------------|------------|--------|--------|--------|--------|---------|-------------------|--------|----------------|---|------|-----|----------|--------|----|----|---|------------|------------|----------|-----|-----------|---|---|-----|---|
| CONTE           |            |        |        | ORMA   |        | J —     |                   |        |                |   |      |     |          |        |    |    |   |            |            |          |     |           |   |   |     |   |
|                 |            |        |        |        |        |         |                   |        |                |   |      |     |          |        |    |    |   |            |            |          |     |           |   |   |     |   |
| * Nan           | ne         |        |        |        |        |         |                   |        |                |   |      |     |          |        |    |    |   |            |            |          |     |           |   |   |     |   |
| Color o         | f Nan      | ne     |        |        |        | $\odot$ | Black             |        |                |   |      |     |          |        |    |    |   |            |            |          |     |           |   |   |     |   |
| Text<br>For the | toolb      | ar, pr | ess AL | .T+F10 | (PC) 0 | or ALT+ | -FN+F1            | 10 (Ma | c).            |   |      |     |          |        |    |    |   |            |            |          |     |           |   |   |     |   |
| В               | Ι          | Ū      | S      | Para   | graph  | n       | ~                 | Arial  |                | ~ | / 14 | 4px |          | $\sim$ | i≡ | ~  | 1 | ~ <u>_</u> | <u>+</u> ~ | <u>*</u> | ~   | <u></u> × | ж | ſ | ••• |   |
| 4               | $\diamond$ | ≣      | Ξ      | ≡      | ≣      | ž       | Ē                 | X²     | X <sub>2</sub> | 8 | B    | ۶   | ¶.       | -      | ÷  | RE |   | ۲          | ¶          | 7        | ) ( | 2 @       |   | I |     | 8 |
|                 | <b>(</b>   | 田      | :X:    | ŦŦ     | Æ      | X       | $\langle \rangle$ | Ť      | <b>{;}</b>     | ۲ | ?    | K 3 | $\oplus$ |        |    |    |   |            |            |          |     |           |   |   |     |   |
|                 |            |        |        |        |        |         |                   |        |                |   |      |     |          |        |    |    |   |            |            |          |     |           |   |   |     |   |

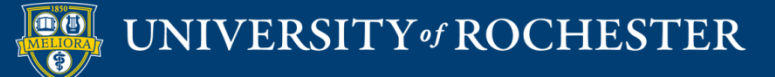

### Folder Available

| STANDARD OPTIONS                     |                                                                                                    |                              |
|--------------------------------------|----------------------------------------------------------------------------------------------------|------------------------------|
| Permit Users to View this<br>Content | ⊛ Yes _ No                                                                                                    | Allow students to see        |
| Track Number of Views                | 🔘 Yes 💿 No                                                                                                    |                              |
| Select Date and Time<br>Restrictions | <ul> <li>Display After</li> <li>Enter dates as mm/dd/yyyy. Time may be entered in any increment.</li> <li>Display Until</li> <li>Enter dates as mm/dd/yyyy. Time may be entered in any increment.</li> </ul> | Set date range<br>If desired |

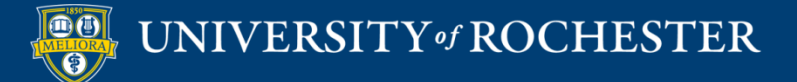

## **ASSESSMENT TOOLS**

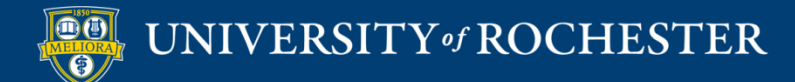

#### Assessments

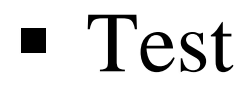

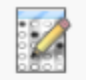

#### Module 1 Quiz 💿

Take this quiz to test your understanding of the terminology presented in Module 1. These terms will be used throughout the course.

You must score 8 out of 10 in order to advance to the next module.

If you do not score 8 or better, retake the quiz.

Complete by May 22, 2020

Assignment

|     |   | _  | ٦. |    |
|-----|---|----|----|----|
|     | - | -  |    | í. |
|     |   | 10 |    | L  |
| 1.2 |   |    | -  | L  |
| 11  |   |    |    | L  |

#### Assignment - Module 2 💿

Enabled: Adaptive Release

Attached Files: HOMEWORK - Module 2.docx (17.83 KB) CooperatingTeacherSurvey\_Codebook.doc (122.5 KB) CooperatingTeacherResponses.pdf (520.008 KB) AppendCases.sav (3.155 KB) Homework2\_GradingRubric.docx (16.671 KB)

Meet Professor Smith. You have just been assigned as her research assistant.

Hello, my name is Julie Smith. I hope you enjoy working as my research assistant. I just finishe it entered into SPSS. I hope you can help with this project. I need you to create the data set s responses. Another student is working on entering the rest of the data. When you are done, you

Download the Homework instructions and create your own SPSS dataset from the surve

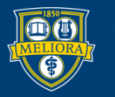

### **BLACKBOARD "TOOLS"**

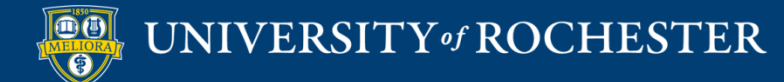

## **Discussion Board**

| Forun<br>Forums<br>post an               | orum: Ask a Question<br>orums are made up of individual discussion threads that can be organized around a particular subject. A thread is a conversation within a forum that includes the initial<br>ost and all replies to it. When you access a forum, a list of threads appears. More Help |         |        |         |           |                 |                                                   |                |  |  |
|------------------------------------------|----------------------------------------------------------------------------------------------------|---------|--------|---------|-----------|-----------------|---------------------------------------------------|----------------|--|--|
| Create Thread Unsubscribe Search Display |                                                                                                    |         |        |         |           |                 |                                                   |                |  |  |
| P                                        | Thread Actions 📎                                                                                                    | Collect | Delete |         |           |                 |                                                   |                |  |  |
|                                          | 👻 DATE 🗢                                                                                                    | THREAD  |        | AUTHOR  | STATUS    | UNREAD<br>POSTS | UNREAD REPLIES TO<br>ME                           | TOTAL<br>POSTS |  |  |
|                                          | 6/28/20 8:41<br>AM                                                                                                    |         | Disc   | cussion | Published | 0               | 0                                                 | 3              |  |  |
|                                          | 6/22/20 7:17<br>PM                                                                                                    |         | "thi   | reads"  | Published | 0               | 0                                                 | 4              |  |  |
| Ļ                                        | Thread Actions 📎                                                                                                    | Collect | Delete |         |           |                 |                                                   |                |  |  |
|                                          |                                                                                                    |         |        |         |           | I               | Displaying <b>1</b> to <b>2</b> of <b>2</b> items | Edit Paging    |  |  |

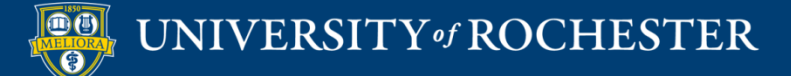

# Journal or Blog

#### Journals

Journals are a personal space for students to communicate with you. You can create one or more journals for your students to use in your course. More Help

#### Create Journal

| Delete Availability 📎                             |            |                    |         |
|---------------------------------------------------|------------|--------------------|---------|
| NAME NAME                                         | VISIBILITY | LAST MODIFIED DATE | ENTRIES |
|                                                   |            |                    |         |
| Weekly Reflective Journal                         | Private    | 6/27/20 5:37 PM    | 60      |
| Weekly Reflective Journal     Delete Availability | Private    | 6/27/20 5:37 PM    | 60      |

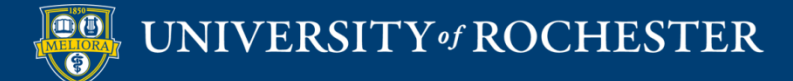

## Wiki

#### Wikis

A Wiki is a collaborative tool that allows Students to contribute and modify one or more pages of Course-related materials. More Help

#### Create Wiki

| P  | Delete Availability 📎 | Student Acces           | 55 📎                         | Student Comment Acce | 55 🛇         |              |                  |      |
|----|-----------------------|-------------------------|------------------------------|----------------------|--------------|--------------|------------------|------|
|    |                       | TYPE                    | STUD                         | ENT ACCESS           | STUDENT CON  | IMENT ACCESS | LAST MODIFIED    | DATE |
|    | Lesson Transition     | Course                  | Open                         | to Editing           | Open to Comm | nenting      | 5/22/20 11:30 AN | И    |
| L. | Delete Availability 🛇 | ty 👋 🛛 Student Access 🛇 |                              | Student Comment Acce | ss 🛇         |              |                  |      |
|    |                       |                         | Displaying 1 to 1 of 1 items | Show All             | Edit Paging  |              |                  |      |
|    |                       |                         |                              |                      |              |              |                  |      |
|    |                       |                         |                              |                      |              |              |                  |      |

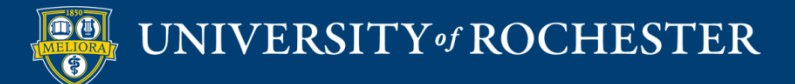

# Groups

| Grou<br>You car | I <b>DS</b><br>n use the Course Groups tool to create an | n interactive online environmen | t. More Help     | All drat           | ps Group sets     | All User |
|-----------------|----------------------------------------------------------|---------------------------------|------------------|--------------------|-------------------|----------|
| Creat           | te 🗸 Import                                              |                                 |                  | E                  | xport Group S     | ettings  |
|                 | Bulk Actions 📎 View Options 📎                            |                                 |                  |                    |                   |          |
|                 | NAME                                                     | GROUP SET                       | ENROLLED MEMBERS | SELF-ENROLL        | AVAILABLE         |          |
|                 | GroupProject 1 - Topic                                   | GroupProject                    | 0                | No                 | Yes               |          |
|                 | GroupProject 2 - Topic                                   | GroupProject                    | 0                | No                 | Yes               |          |
|                 | Project Groups 1                                         | Project Groups                  | 4                | No                 | Yes               |          |
|                 | Project Groups 2                                         | Project Groups                  | 3                | No                 | Yes               |          |
|                 | Project Groups 3                                         | Project Groups                  | 3                | No                 | Yes               |          |
| Ļ               | Bulk Actions 📎 View Options 📎                            |                                 |                  |                    |                   |          |
|                 |                                                          |                                 | Displaying 1     | to 5 of 5 items Sh | ow All Edit Pagir | ng       |

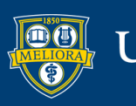

## External Tools

- Zoom
- Voicethread
- Panopto Video Link
- Panopto Course Tool Application
- Panopto Video Quiz
- Qwickly Attendance
- Yellowdig Engage

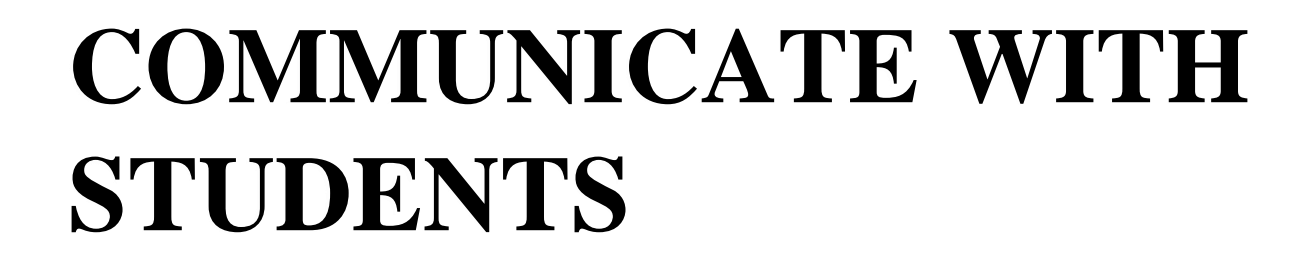

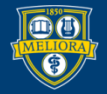

#### Announcement

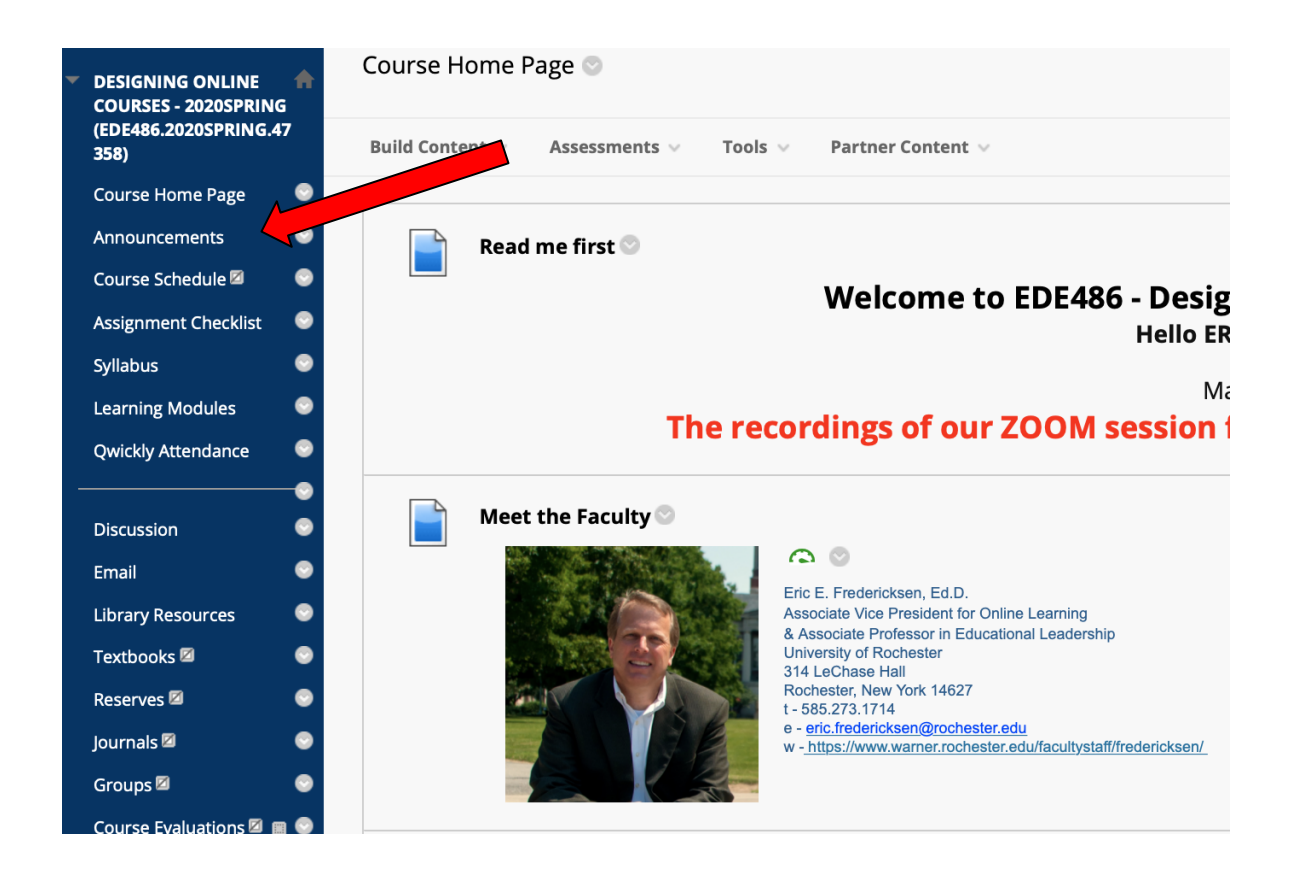

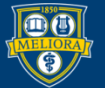

#### Create Announcement

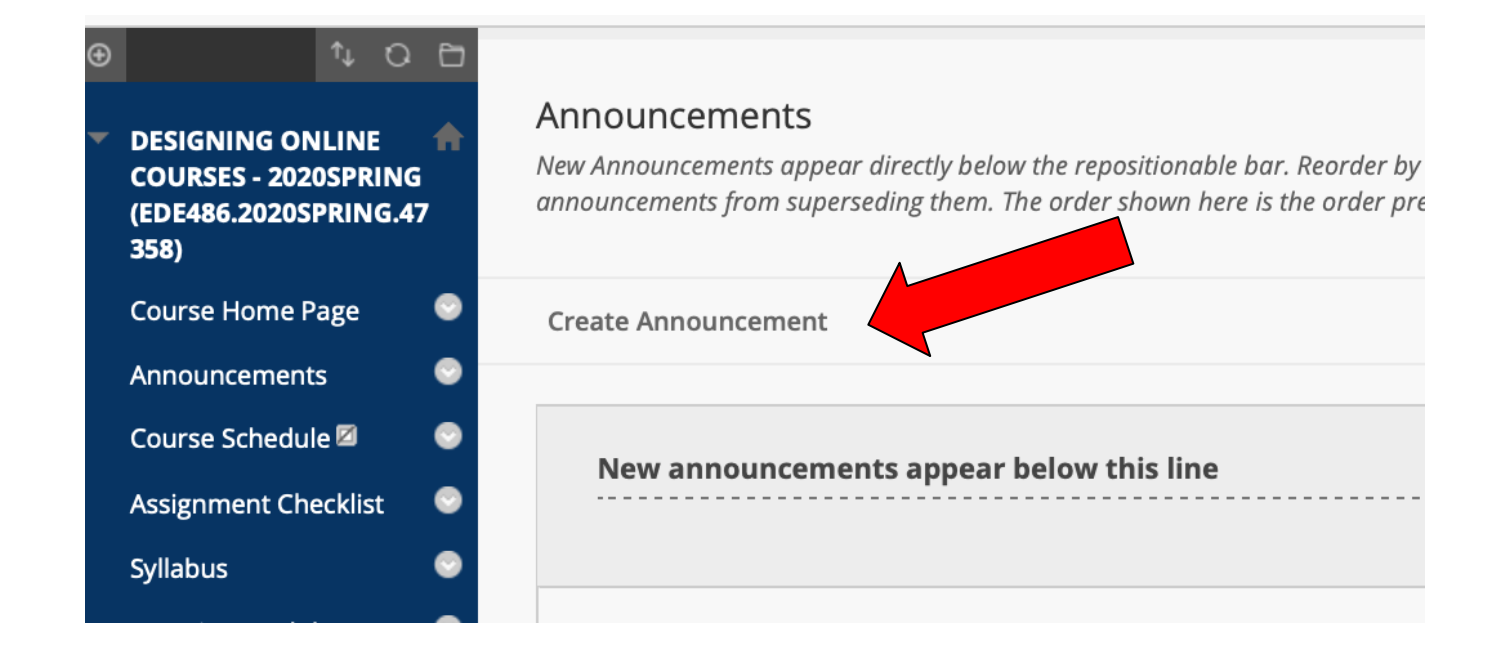

\*make sure you are in edit mode

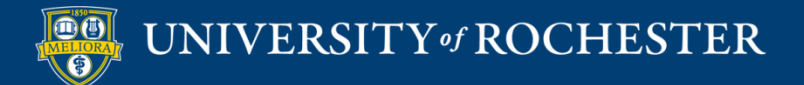

# Write Announcement

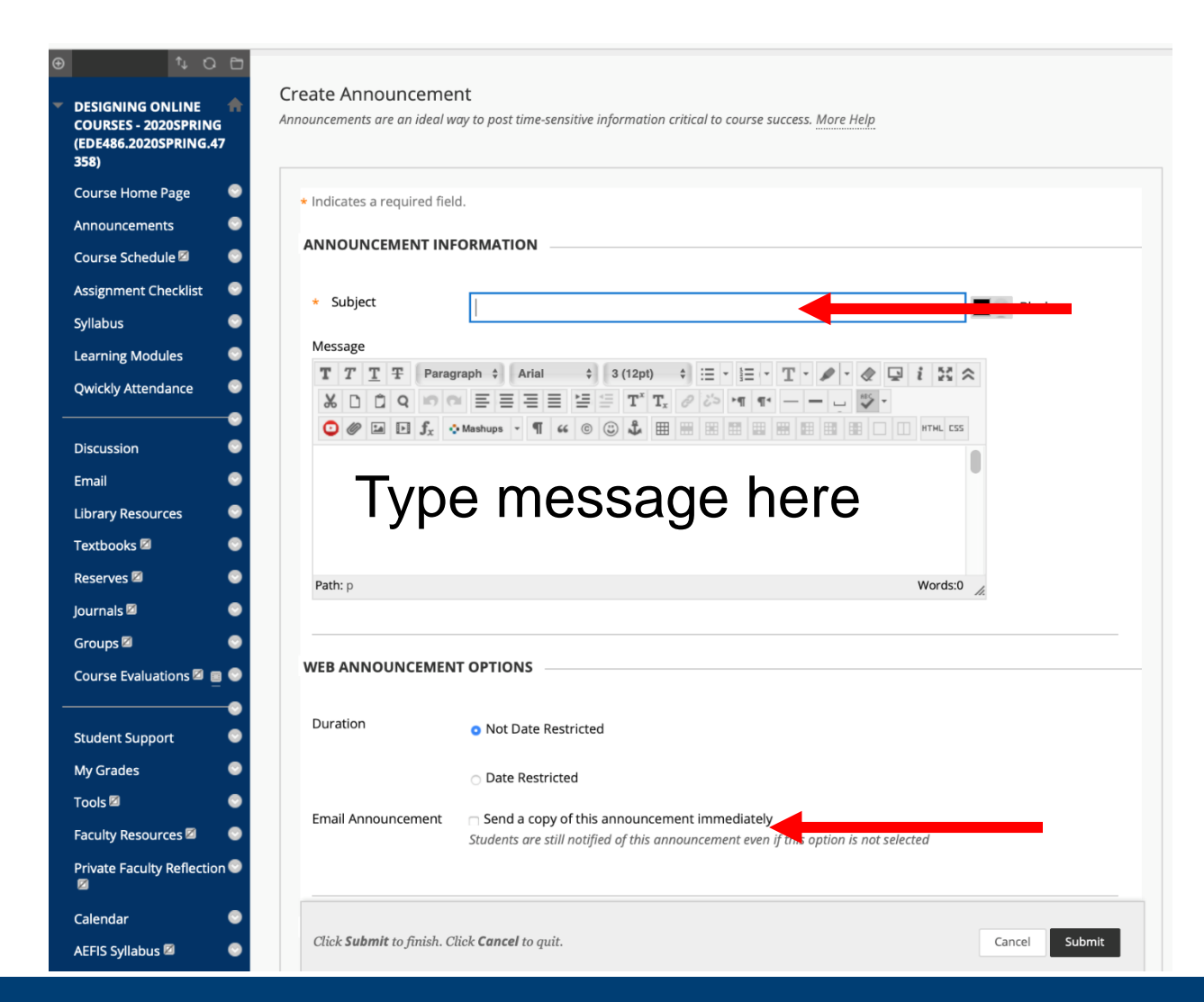

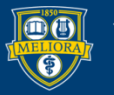

## MAKE THE COURSE AVAILABLE

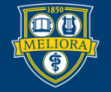

### Within Course

#### Course Management Customization Properties

SET AVAILABILITY

Make this course available to users?

Make Course Available

⊚ Yes ⊚ No

Use Term Availability
 (2020 SUMMER Semester is Available)

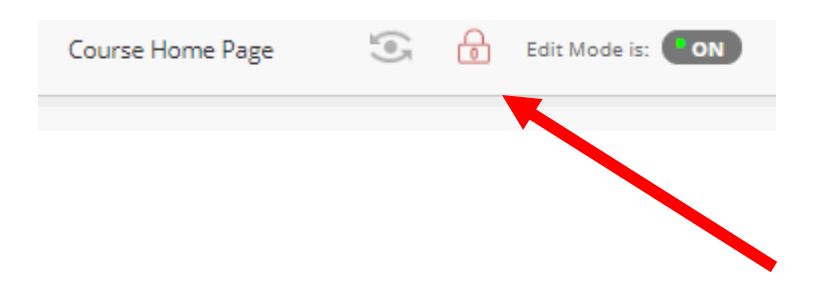

#### From a Content Area Click LOCK

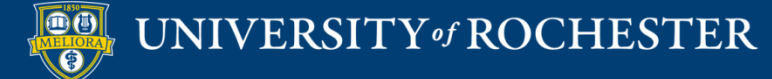

# From Main UR Courses Online

#### **UR Courses Online**

Instructors enable the course links below when they have online content for students to view in Blackboard. If a course is designated as "unavailable," the instructor has not yet enabled the link, or may not be using Blackboard for course delivery.

| Return to Campus                                                                |                               |  |
|---------------------------------------------------------------------------------|-------------------------------|--|
| Title                                                                           | ID                            |  |
| Return to Campus - COVID-<br>19 Campus Safety Training                          | COVID19.CampusReturn.ASEGrads |  |
| 2020 SUMMER Semester                                                            |                               |  |
| Title                                                                           | ID                            |  |
| <ul> <li>ONLINE TEACHING &amp;<br/>LEARNING - 2020SUMMER</li> </ul>             | EDE484.2020SUMMER.15276       |  |
| PRACTICUM IN ONLINE     TEACHING - 2020SUMMER                                   | EDF488.2020SUMMER.15657       |  |
| <ul> <li>TOPICS IN ONLINE<br/>TEACHING - 2020SUMMER</li> </ul>                  | EDE470.2020SUMMER.15228       |  |
| O UR FACULTY ONLN<br>COURSE DEVEL -<br>2020SUMMERA                              | EDE472.2020SUMMER.36848       |  |
| O UR FACULTY ONLN<br>COURSE DEVEL -<br>2020SUMMERB                              | EDE472.2020SUMMER.36829       |  |
| VIR FACULTY ONLN<br>COURSE DEVEL -<br>2020SUMMERC<br>(unavailable)              | EDE472.2020SUMMER.40244       |  |
| <ul> <li>USING QUANT SFTWAR<br/>SPSS - 2020SPRING and<br/>2020SUMMER</li> </ul> | ED528.2020SUMMER.13852        |  |

Click Red X

### **PREVIEW AS STUDENT**

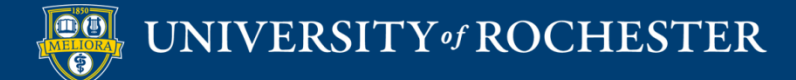

#### View as Student

| 9 | 6 | Edit Mode is: <b>ON</b> |
|---|---|-------------------------|
|   |   |                         |
|   |   | Edit Mode is: OFF       |

Edit Mode is OFF

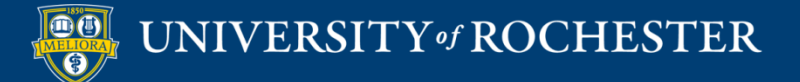

#### Act as Student

| (e) | ò | Edit Mode is: <b>ON</b> |
|-----|---|-------------------------|
|     |   |                         |

#### Student Preview

| Student Preview mode is ON                                                                                                    |                                                       |  |  |  |  |  |
|----------------------------------------------------------------------------------------------------|-------------------------------------------------------|--|--|--|--|--|
| ONLINE TEACHING & LEARNING - 2                                                                                                    | 2020SUMMER EDE484.2020SUMMER.15276 📀 Course Home Page |  |  |  |  |  |
| ONLINE TEACHING &      CONCINE TEACHING &     CONCINE TEACHING -     CONCINENT -     CONCINENT -      CONCINENT -      CO | Course Home Page                                      |  |  |  |  |  |
| (EDE484.2020SUMMER.15<br>276)                                                                                                    | Read Me!                                              |  |  |  |  |  |

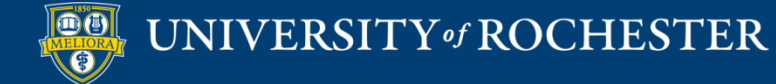

### Exit Student Preview

#### Delete User and all Data

#### Keep User and all Data

#### **Exit Student Preview**

You are leaving student preview. Using student preview created a preview user in your course with all of your activity as that user. This user and the related data may impact the course experience for you and your students. What would you like to do?

- Delete the preview user and all data (Recommended) If you are finished previewing the course as a student, delete the data and remove the preview user from your course.
- Keep the preview user and all data

If you are temporarily leaving the student preview to complete your task in your real account, keep the preview user and data. You can delete the user and data by returning to student preview and changing these settings.

#### Remember this choice and do not ask me again

This can be changed in Student Preview Settings, located in the Student Preview control bar.

Cancel Continue

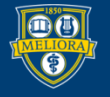

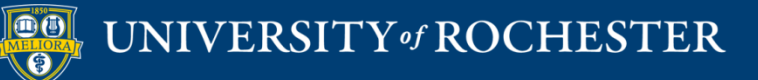

#### THANK YOU QUESTIONS?

## More Workshops

http://rochester.edu/online-learning/index.html

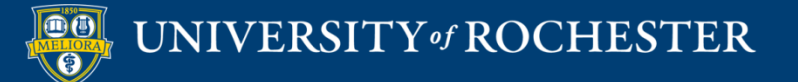